## Uploading an Exam into Accommodate

1. Go to the <u>Accommodate Portal</u> website and click on the "Faculty" option presented on your screen.

| University of<br>Mary Washington |              |               | :                             |
|----------------------------------|--------------|---------------|-------------------------------|
|                                  | What type of | user are you? |                               |
|                                  | Student      | Faculty       |                               |
| Accessibility Services Manageme  | nt System    |               | Privacy Policy   Terms of Use |

2. Log into the Accommodate Portal, using your UMW NetID and password.

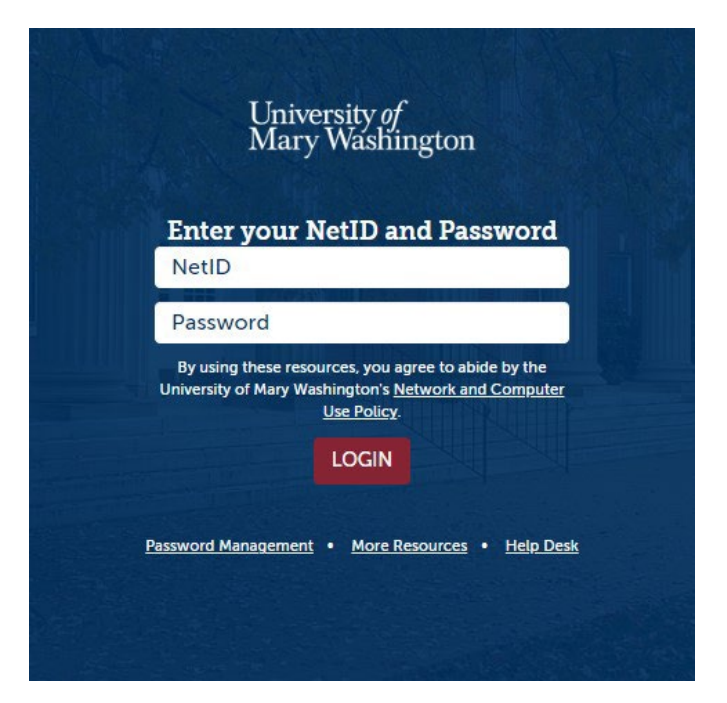

3. Click on the "Courses" tab located on the left side of the screen as part of the main menu column.

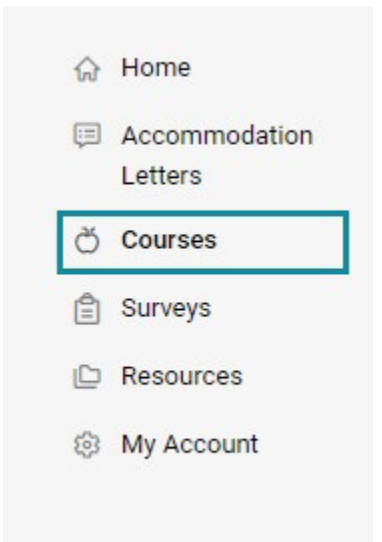

4. Scroll down the page until you see the course you need to upload the exam for and select it by clicking on its name.

| Course Catalog                       | Past Courses                                                      |                                                |
|--------------------------------------|-------------------------------------------------------------------|------------------------------------------------|
| Keywords                             |                                                                   |                                                |
| Semester                             |                                                                   | ~                                              |
| Apply Search                         | Clear More Filters                                                |                                                |
| 2 results                            |                                                                   | $1 = $ Sort By: Title $\sim$ Showing 20 $\sim$ |
| • Date: May 03, 2<br>• Time: 1:00 pm | <b>r Course (50 minutes)</b><br>2023 - July 20, 2023<br>- 1:50 pm |                                                |

5. New menu bar appeared across the page with arrows on each side of it. Click on the "Exam" tab. Note: you may need to use the arrows to scroll over to it.

| e Details Enrolled Students Alternative Test Room Bookin | gs Exam > Course Info                        |
|----------------------------------------------------------|----------------------------------------------|
| Cancel                                                   | <b>Modified:</b> May 01,<br>2023, 3:07<br>pm |
| Course                                                   |                                              |
| Title                                                    |                                              |
| Test Summer Course (50 minutes)                          |                                              |
| Instructors                                              |                                              |
| Greta Kratowicz (gkratowi@umw.edu)                       |                                              |
| Credit Hours                                             |                                              |
| 0                                                        |                                              |

6. Click on the "Add New Exam" button.

| Home / Course / Course Details / Exam                           |                                   |
|-----------------------------------------------------------------|-----------------------------------|
| Test Summer Course (50 minutes) ()                              |                                   |
|                                                                 |                                   |
| Course Details Enrolled Students Alternative Test Room Bookings | Exam                              |
| Keywords                                                        |                                   |
|                                                                 |                                   |
| Apply Search More Filters                                       |                                   |
| Add New Exam Batch Options 0 results                            | t≓ Sort By: Course ∨ Showing 20 ∨ |
|                                                                 |                                   |

7. Complete the form by filling in the answers into each section & checking off all appropriate boxes. Upload the exam file as an attachment along with any additional supplementary materials (as needed).

| Course Details      | Enrolled Students     | Alternative Test Room Bookings | Exam   |
|---------------------|-----------------------|--------------------------------|--------|
| Submit              | Save Cancel           | Delete                         |        |
| * indicates a requi | red field             |                                |        |
| Exam                |                       |                                |        |
| Course *            | (52 (- + - ) 0        |                                |        |
| Test Summer C       | ourse (50 minutes) () |                                |        |
| Title *             |                       |                                |        |
|                     |                       |                                |        |
| Description         |                       |                                |        |
|                     |                       |                                |        |
|                     |                       |                                |        |
|                     |                       |                                | 11     |
|                     |                       |                                |        |
| Test Length *       |                       |                                |        |
|                     |                       |                                | $\sim$ |
|                     |                       |                                |        |
| Attachments         |                       |                                |        |
| 1                   |                       |                                |        |
|                     |                       | t                              |        |
|                     | Drop files            | here to upload                 |        |
| 1                   | Each file shou        | ld be less than 1GB            |        |
| <br> <br> <br>      | Uple                  | oad File                       |        |
|                     |                       |                                |        |

| Sta | rt | Da | te | * |
|-----|----|----|----|---|
|     |    |    |    |   |

| Start Date "        |                      |                        |                                 |
|---------------------|----------------------|------------------------|---------------------------------|
|                     | Select               | Clear                  |                                 |
| End Date *          |                      |                        |                                 |
|                     | Calaat               | Clear                  |                                 |
|                     | Select               | Clear                  |                                 |
| Apply to all reco   | rds                  |                        |                                 |
| lf select yes, exan | n will be added to a | II existing approved o | or pending requests for the     |
| same course and     | same section with    | a test date in betwee  | en the exam start and end date. |
| O Yes O             | No                   |                        |                                 |
|                     |                      |                        |                                 |
| How would you       | like the exam to b   | e returned to you?     | *                               |
|                     |                      |                        |                                 |
|                     |                      |                        |                                 |
| Are you available   | e for questions d    | ring the test? *       |                                 |
|                     | No.                  | aning the test:        |                                 |
| O Yes O             | NO                   |                        |                                 |
| What Materials      | are allowed durin    | a the exam?            |                                 |
|                     |                      | g                      |                                 |
| + -                 |                      | 🔑 sear                 | ch here                         |
| U Open Notes        |                      |                        |                                 |
| Open Book           |                      |                        |                                 |
| Formula Sheet       | £                    |                        |                                 |
| 0 of 6 selected [s  | show selected ] [ sh | ow all ]               |                                 |
|                     |                      |                        |                                 |

Are there any other additional materials allowed for the exam?

8. Confirm that the entered information is correct, and click "Submit."

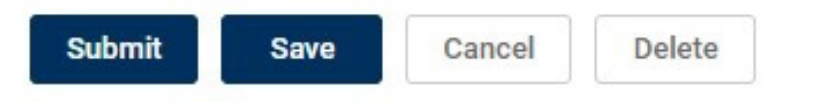

9. If you need to make changes to an exam after submitting it, you may edit it by returning to the aforementioned "Exam" tab, scrolling down the page until you see the name of that exam, and clicking on it.

| Course Details E                                                                                                | nrolled Students      | Alternative Test Room Bookings | Exam        |          |         |      |
|----------------------------------------------------------------------------------------------------|-----------------------|--------------------------------|-------------|----------|---------|------|
| Keywords                                                                                                    |                       |                                |             |          |         |      |
| Apply Search                                                                                                    | More Filters          |                                |             |          |         |      |
| Add New Exam                                                                                                    | n Batch Opt           | ions 3 results                 | t≓ Sort By: | Course ~ | Showing | 20 ~ |
| test 1                                                                                                    |                       |                                |             |          |         |      |
| Test Summer                                                                                                    | Course (50 minut      | tes)                           |             |          |         |      |
| testing_rooms                                                                                                   |                       |                                |             |          |         |      |
| OStarts May 1                                                                                                   | 10, 2023              |                                |             |          |         |      |
| ©Ends May 10                                                                                                    | 0, 2023               |                                |             |          |         |      |
| Duration: 60                                                                                                    |                       |                                |             |          |         |      |
| the second second second second second second second second second second second second second second second se | and the second second |                                |             |          |         |      |

If you have any questions, please contact ODR at <u>odrtesting@umw.edu</u> or 540-654-1266. Visit the <u>ODR Testing Center</u> link for more information.